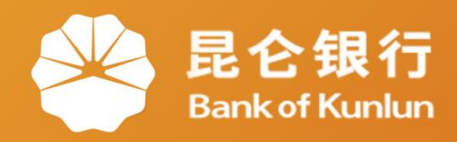

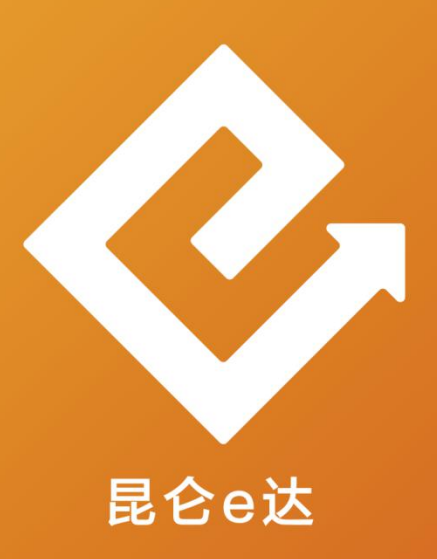

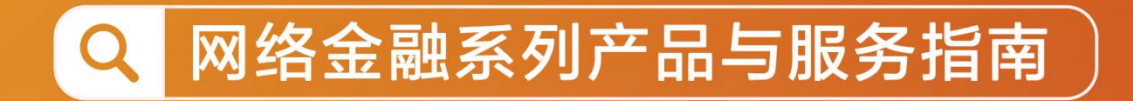

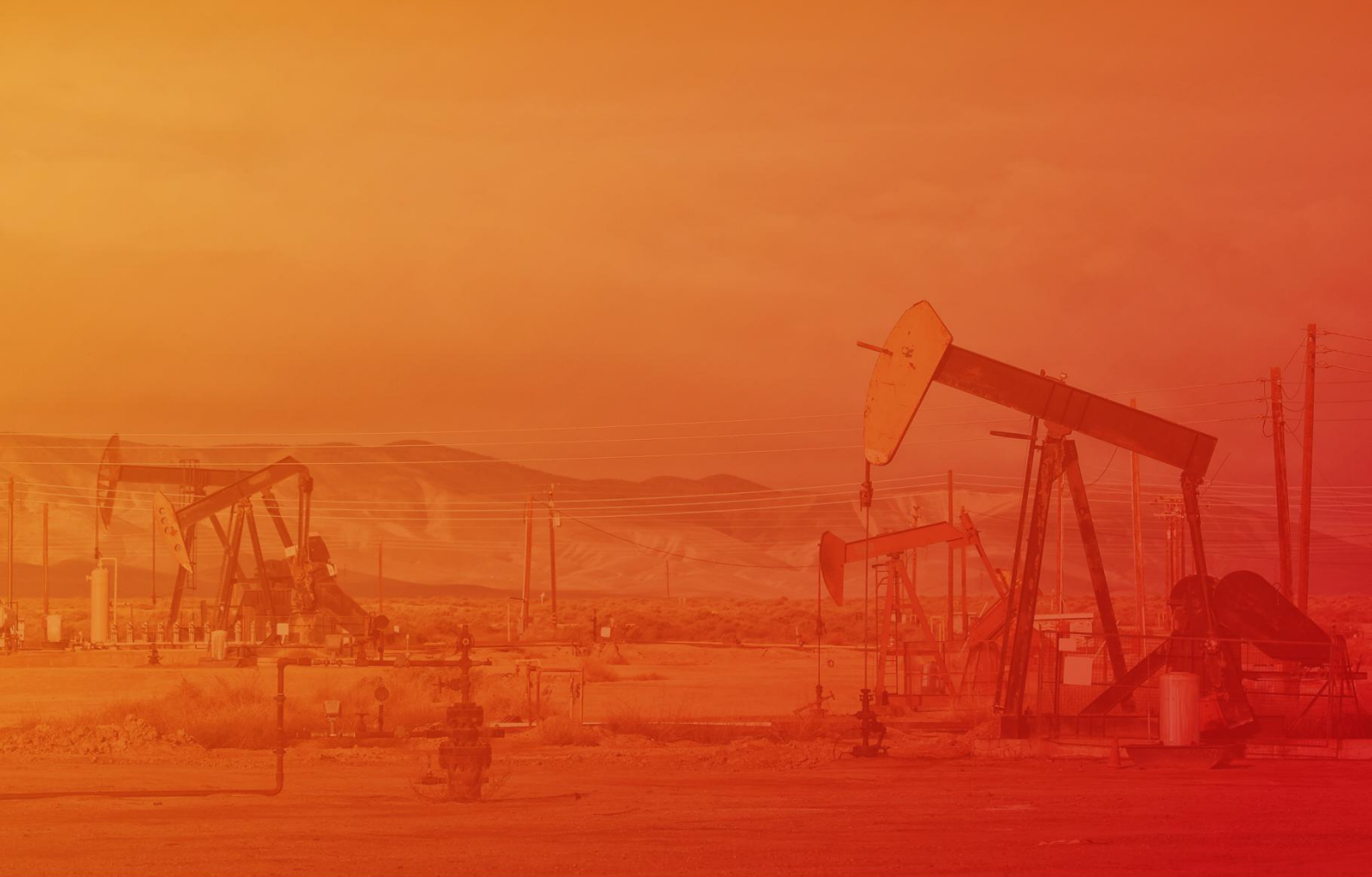

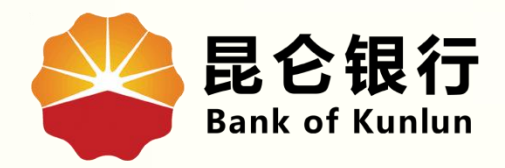

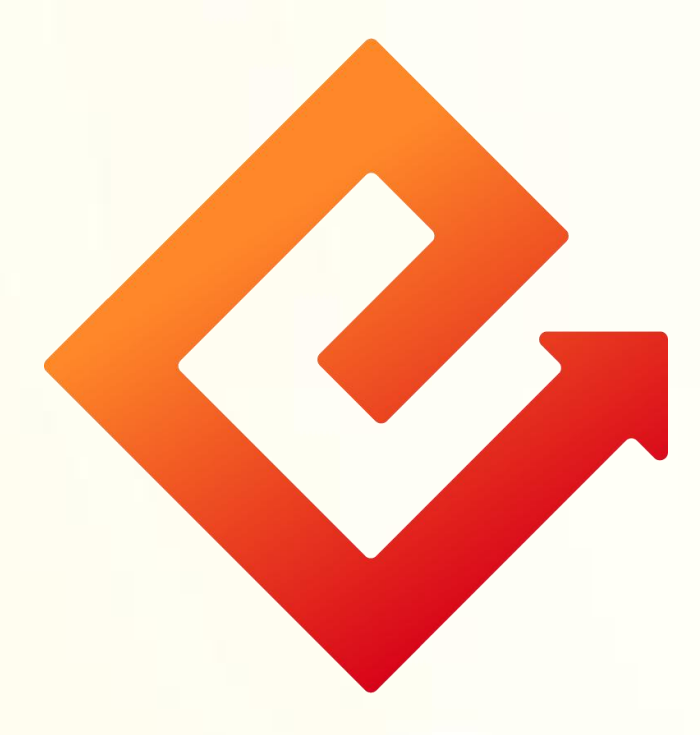

## --首次登录新版手机银行 (原手机/直销银行客户)

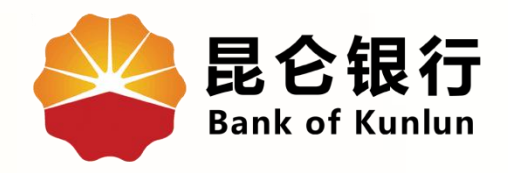

## 01 首次登录

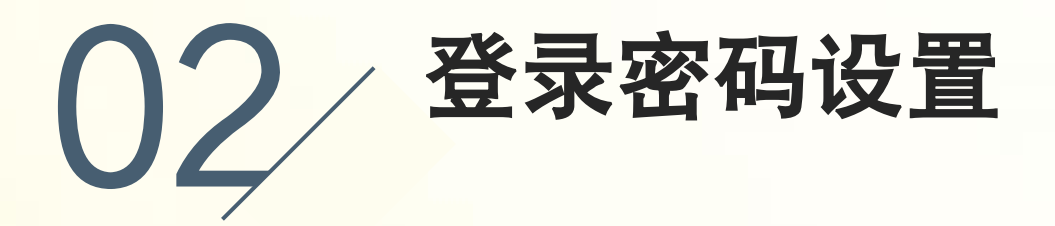

## 03 手机号合并

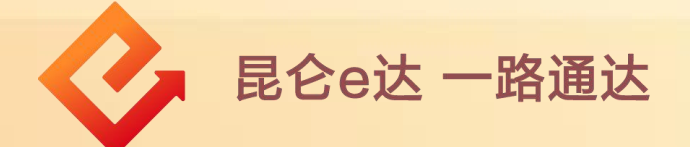

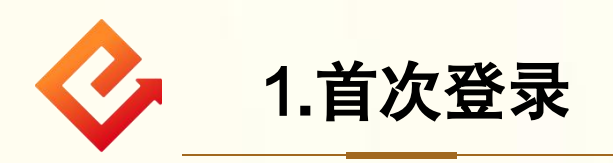

(1)功能介绍:此功能适用于已注册开通过我行原直销银行、
 原手机银行的客户,首次登录新版手机银行时的操作。
 (2)操作步骤:

①打开手机银行-点击首页-输入登录账号(身份证号码或手 机号其中一项)-阅读协议同意后勾选-点击登录。

| E                                                               | Q 9                                                         | <b>0</b> |  | ×                              | ୍ଦ |  |
|-----------------------------------------------------------------|-------------------------------------------------------------|----------|--|--------------------------------|----|--|
|                                                                 | 尊敬的用户,下午好<br>Remose#                                        |          |  | 您好,<br>恋您信田 <b>日<b>久</b>相仁</b> |    |  |
| R                                                               | 2银行手机银行                                                     | 0        |  | 欢迎使用昆仑银行                       | _  |  |
|                                                                 | 全新上版                                                        |          |  | 请输入您的手机号 / 身份证号                |    |  |
| ▲<br>我的账户                                                       | <ul> <li>         (i) (i) (i) (i) (i) (i) (i) (i)</li></ul> | (羊) 贷款   |  | 登录/注册                          |    |  |
| ♀<br><sup>在线开户</sup>                                            | 王         ノ           银行理财         交易明细         基金超行        | 80       |  | ○ 我已阅读并问意《昆仑银行用户隐私切议》          | -  |  |
| 10<br>25<br>清前往添加事项 >><br>CALENDAR<br>加油卡券<br>加油卡苑<br>位<br>加油卡苑 |                                                             |          |  |                                |    |  |
| 昆仑头条                                                            | ξ.                                                          |          |  |                                |    |  |
| <b>双重666元红包雨</b><br>八月福利 登录即领                                   |                                                             |          |  |                                |    |  |
| -                                                               |                                                             |          |  |                                |    |  |
| ₩ 深 推                                                           | <b>若</b><br>☆  ♪  ↓  ↓  ↓  ↓  ↓  ↓  ↓  ↓  ↓  ↓  ↓  ↓  ↓     | ■        |  |                                |    |  |

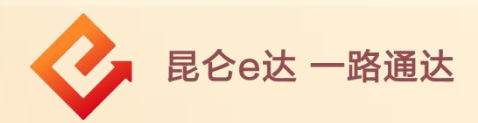

②输入原直销银行或原手机银行登录密码-点击登录即可。 注意事项:

◆ 既有直销银行又有手机银行的客户,输入其中任一登录密码即可完成登录,该登录密码将成为后续新版手机银行的登录密码。
◆ 如遇登录密码输入错误或忘记,可点击忘记密码进行重置。
◆ 如勾选"记住用户名",后续同一设备登录可不再输入账号。

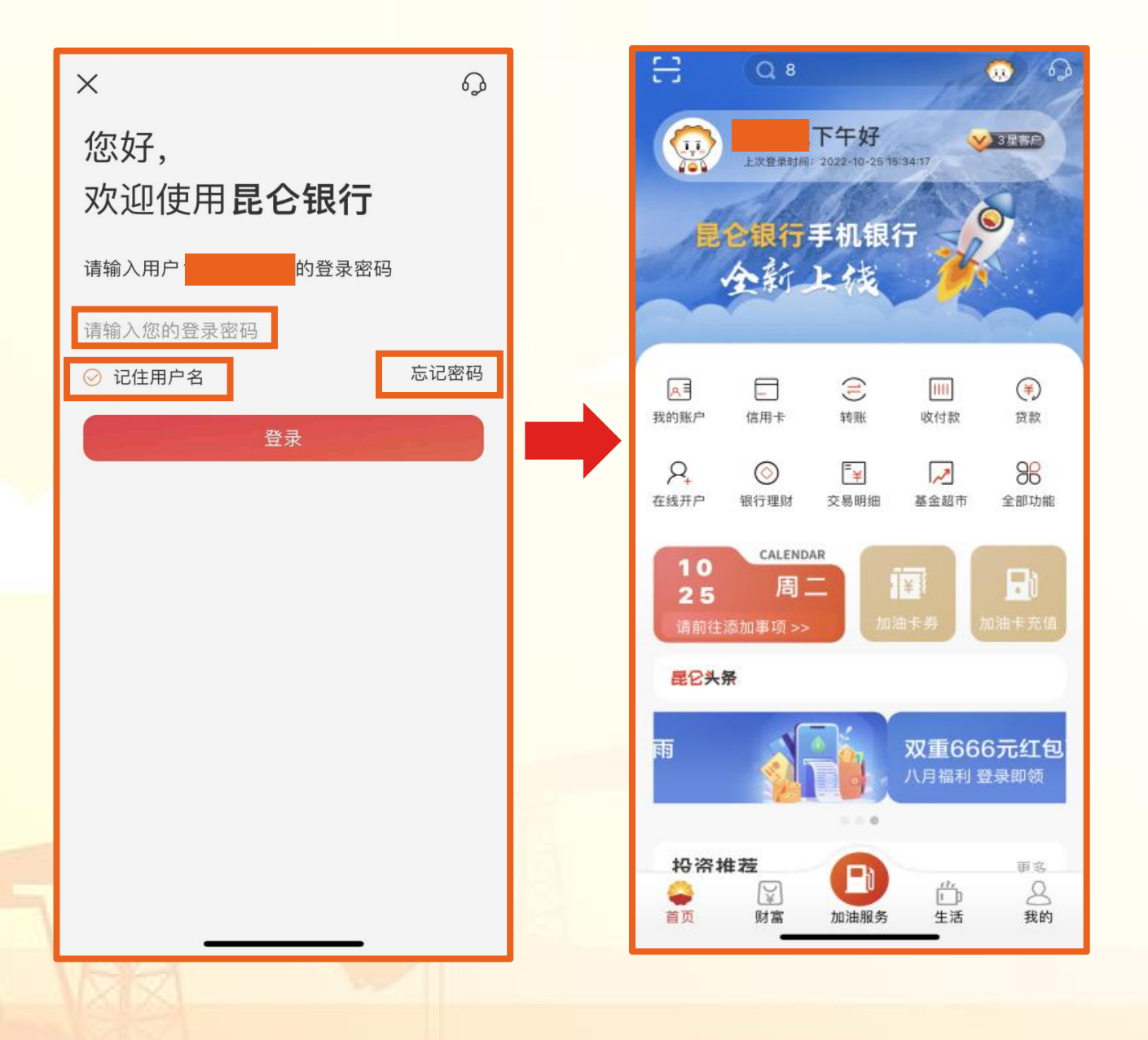

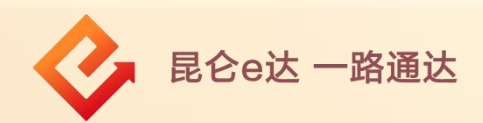

(1)纯手机号客户登录时,无需输入登录密码,直接进入短信 验证页面,点击获取-输入验证码-点击登录-进入密码设置页面。(2)原直销银行或原手机银行使用登录密码,但登录密码不符 合要求时,登录后进入密码修改页面。

(3)输入新登录密码和确认新密码后(两次密码输入请保持一致)-点击确定,完成操作。

## 注意事项:

登录密码需设置或修改为8-19位数字、字母或字符包含其中至少 两种类型组合。

|    | 新登录密码          | 请输入8-19位字母、数字与字符组合 |
|----|----------------|--------------------|
|    | 确认新密码          | 请再次输入新密码           |
|    |                |                    |
|    |                | 确定                 |
|    |                |                    |
|    |                |                    |
|    |                |                    |
|    |                |                    |
|    |                |                    |
|    |                |                    |
|    |                | 20 00 10           |
| E. | 30000000000000 |                    |
| 5  |                |                    |
|    |                |                    |
|    |                | 确认新密码              |

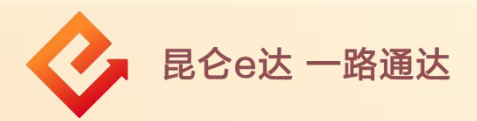

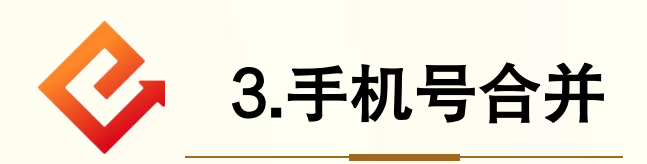

(1)功能介绍: 若原直销银行与原手机银行的留存手机号码 不一致, 可通过该功能将预留手机号合并为同一个手机号。

(2)操作步骤:登录界面输入手机号和登录密码后:

①点击下一步,根据系统提示操作,选择后续需要使用的手机 号进行合并。

②点击**取消,**可在下一次登录时根据弹窗提示点下一步再操作。 注意事项:

◆ 该手机号码为客户在昆仑银行的预留手机号码,每位客户只能有1个预留手机号码。

◆ 若原直销银行号与原手机银行留存手机号码一致,不会弹出 手机号码合并的提示。

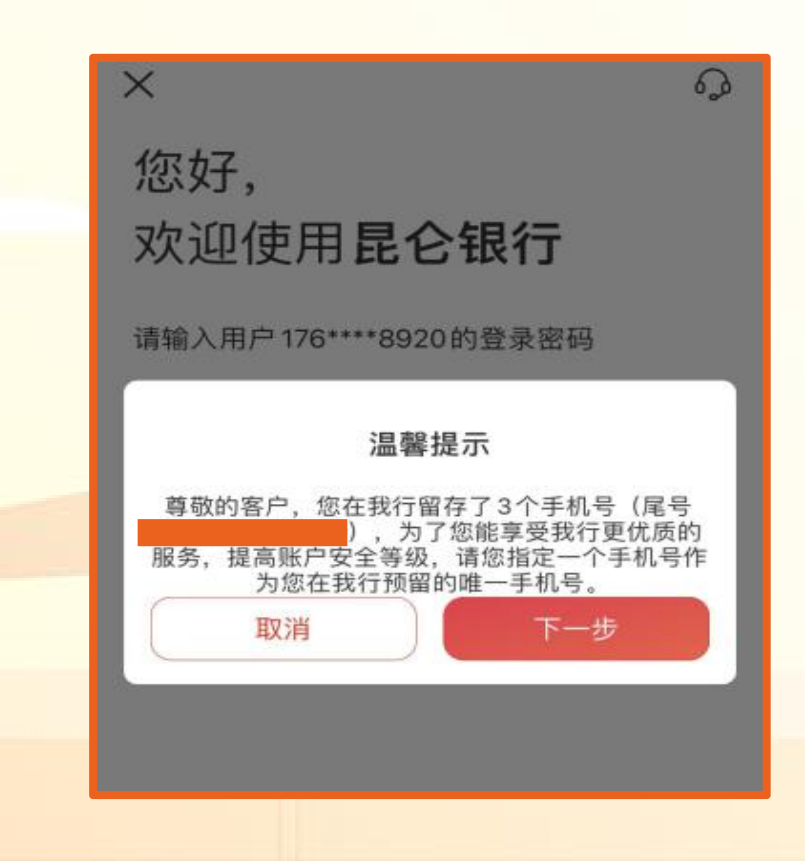

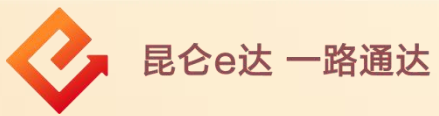

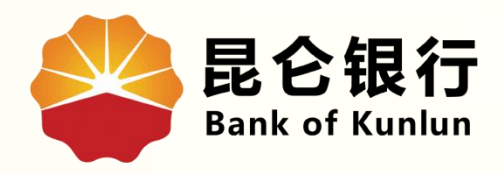

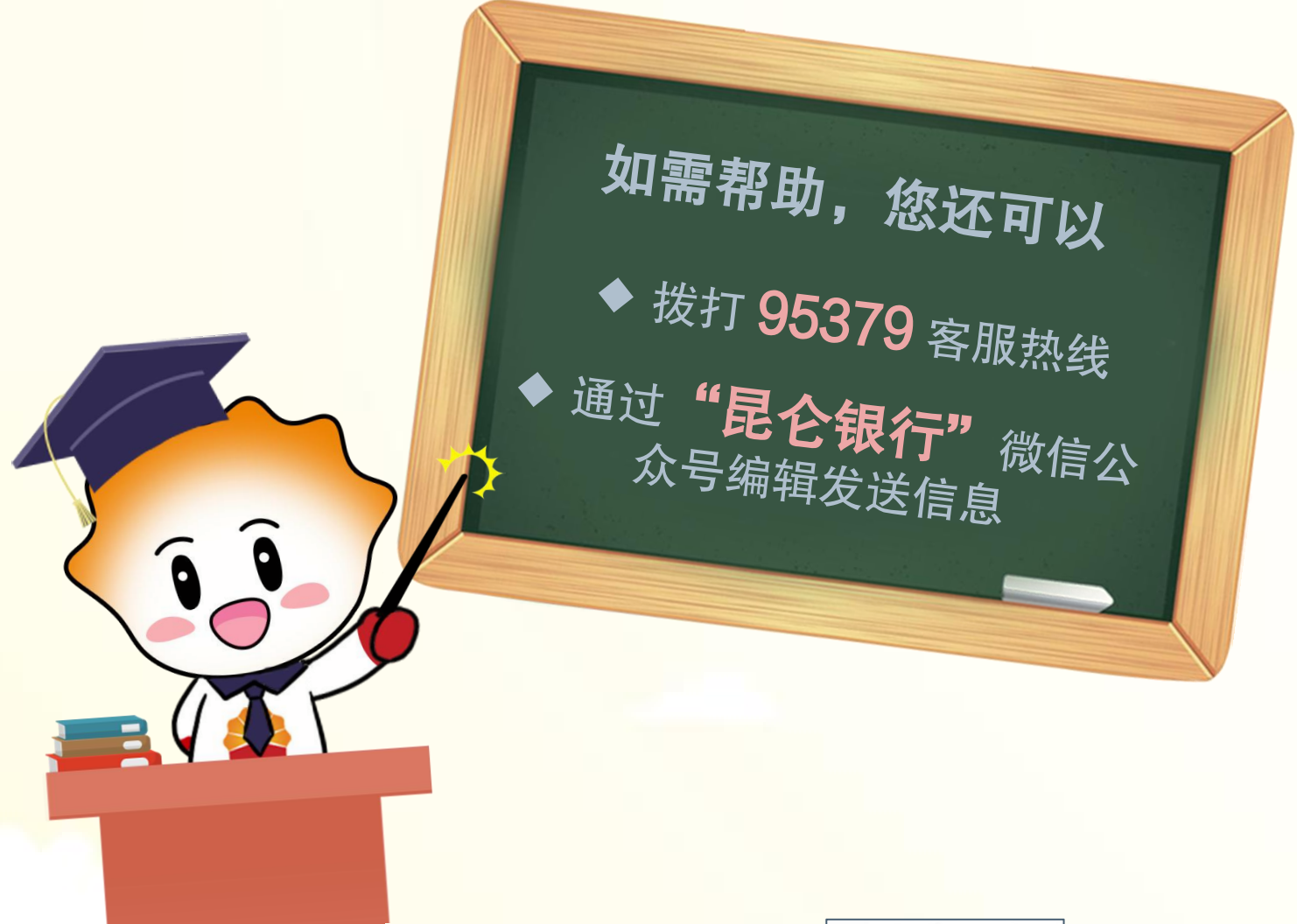

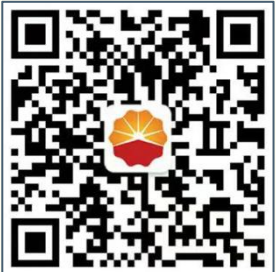

扫码关注

昆仑银行微信公众号

运营服务中心远程金融中心制